パスワード変更①

#### ログインする際のパスワードの変更ができます。

| パスワードの変更方法①                                                                                                    |                                                                                | → 拡大                                                                       | ]                                                                                                    |
|----------------------------------------------------------------------------------------------------|--------------------------------------------------------------------------------|----------------------------------------------------------------------------|----------------------------------------------------------------------------------------------------|
|                                                                                                    |                                                                                |                                                                            | – 🗆 X                                                                                                    |
|                                                                                                    |                                                                                | Q8A                                                                        | 設定 お知らせ ログアウト                                                                                                    |
| RESTRACT         RESTRACT         RESTRACT | サリーとス場相 書作アニコアル Q&A         設定         あ初きで         ログアウト                アエラボー | 8時間足 7:<br>服足 73/83:<br>時間足 0-1<br>町A(5) 110.4<br>00:00 3/29<br>い 3-44-110 | 詳細オプションの設定 My通貨設定 デザインの設定 通貨ペア毎の各種初期値設定 表示倍率 サウンド設定 トレンドライン表示設定 ターゲットメール設定 通知メール設定・メアド変更 パスワード変更 サーバー保存設定 面右上【設定】ボタンをクリックし |
| + x 取引 x チャート x 本日の屈辱 x                                                                                                    |                                                                                |                                                                            |                                                                                                    |

# パスワード変更②

### パスワードの変更方法②

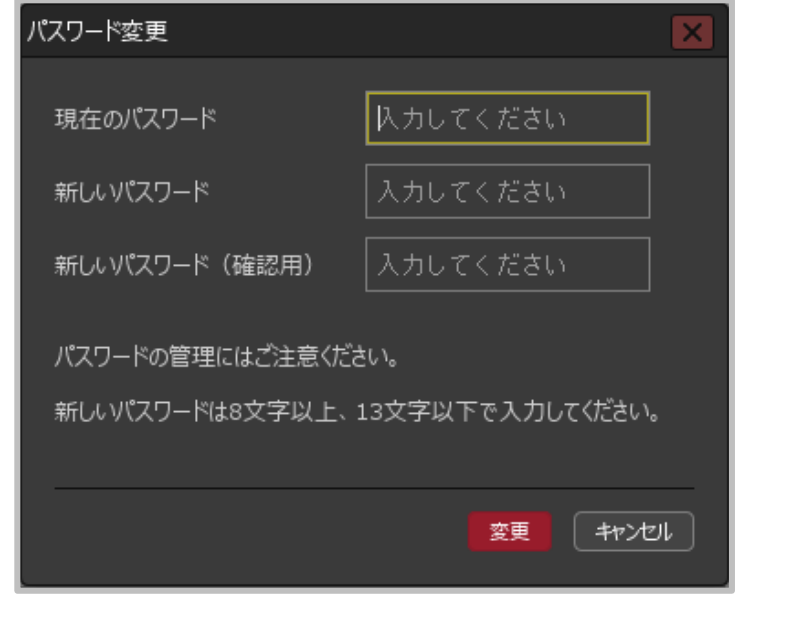

②【パスワード変更】画面が表示されます。

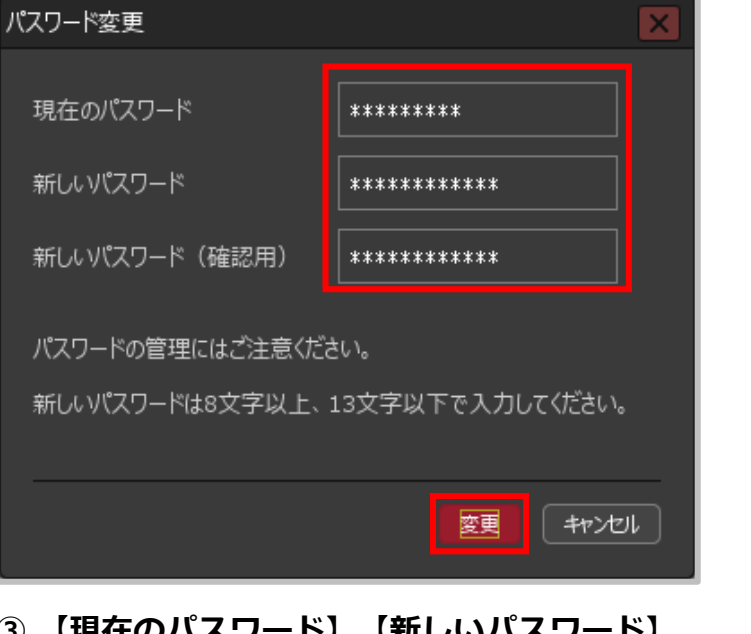

③ 【現在のパスワード】 【新しいパスワード】 【新しいパスワード(確認用)】 の3か所を入力し、【変更】ボタンをクリックします。

※パスワードは半角英数字で8~13字で設定します。

パスワード変更③

## パスワードの変更方法③

FX 岡三アクティブFX \_ × パスワードは変更されました 岡三アクティブFX お知らせ ログアウト -ビス情報 操作マニュアル Q&A 🌘 預託証拠金 有効証拠金 必要証拠金 発注証拠金 評価損益 有効比率 10.075.362 10.110.568 730.000 0 35.206 1,385.00% 注文 × レート × チャート × 取引情報 × 損益履歴 > その他情報 > 入出金 > ウィンドウ > レート他、全4件 ⊕ チャート(USD/JPY 60分足 75/85本)他、全3件 □ □ □ パネル追加 デザイン 🛠 🗙 クイック注文(USD/JPY) デザイン 🏠 🗙 チャート(USD/JPY 60分足 75/85本) 📕 🖲 USD/JPY 60分足 ローソク BID 🔻 🕂 🔍 🔍 💋 🖓 ≡ **≡ा•** USD/JPY ∽ 0.8 = 🖸 💽 EUR/JPY 🗸 0.9 = 🗮 GBP/JPY 🗸 1.4 出稿成熟习惯 ■期間A[5] 109.798 ■期間C[25] 109.947 BID 🔿 07/007/00 10:00 0 07/12 16:00 110.38<sup>8</sup> 110.39<sup>6</sup> 131.00<sup>4</sup> 131.01<sup>3</sup> 153.45<sup>7</sup> 153.47<sup>1</sup> 110 388 110.083 Lot数 1Lot 😂 11.000 +:2021/07/09 10:00:00 始億:109.872 高值:109.913 安値:109.759 並 109.000 = 👯 💽 AUD/JPY 🗸 3.0 = • • CAD/JPY ~ 景新: 2021/07/13 12:00:00 始信:110.411 高信:110.439 安信:110.343 終信:110.3 デザイン 🍄 🗙 チャート(EUR/JPY 60分足 75/85本) 88.**66**8 82.744 120.**66**7 82.736 120.**69**7 88.**65**1 🚺 EUR/JPY 60分足 ローンク BID 🗸 🕂 🕂 🔍 📿 💋 🗸 ■ 期間A[5] 130.044 ■ 期間C[25] 130.05 1 Lot 😂 1Lot= 1 Lot 😂 1Lot= 1 Lot 😂 11.0t= 16:00 07/09 10:00 07/10 16:00 131.003 ポジション一覧 全展開切替 集計表示切替 🏟 🗙 注文一覧 +:2021/07/09 10:00:00 始信:130.126 高值:130.131 安信:129.931 ※ 決済注文 最新:2021/07/13 12:00:00 始億:131.036 高值:131.092 安值:130.992 終值:131.0 ポシション摂益 未実現スワップ 評 番号 売買 約定Lot数 残Lot数 約定価格 評価レート pip提益 チャート(EUR/USD 60分足 75/85本) デザイン 🍄 🗙 VIII OSD/JPY 📜 EUR/USD 60分足 ローソク BID 🗸 🕂 🗸 🔍 🗸 🗸 2118100000448203 1Lot 111.010 110.396 ■期間A[5] 1.18436 ■期間C[25] 1.18288 出给我新亚纳。 07/007/09 10:00 07/12 16:00 1.19000 10Lot 10Lot 109.906 110.388 109.905 +:2021/07/0910:00:00 始信:1.18450 高信:1.18450 安信:1.18359 終 素新: 2021/07/13 12:00:00 始值:1.18730 高值:1.18751 安值:1.18696 終值:1.187 ∨ 取引

#### ④パスワード変更のメッセージが 表示され、変更が完了しました。